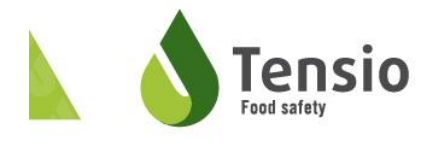

# Wijziging aan het gesloten circuit

Op 2 juli 2018 is een belangrijke wijziging verschenen van het koninklijk besluit van 8 mei 2014 betreffende het op de markt aanbieden en het gebruiken van biociden. Dit KB voert wijzigingen door aan het gesloten circuit en aan het bijbehorende registratiesysteem. Deze wijzigingen, die gelukkig vereenvoudigingen zijn, werden reeds sinds 2015 door de vakverenigingen Detic en Bioplus-Probois naar voren geschoven als noodzakelijke aanpassingen aan het kort daarvoor door de overheid opgestelde gesloten circuit. Hoewel eind 2016 ook de overheid zich hiermee akkoord verklaarde, heeft het politieke beslissingsproces tot nu geduurd om het KB voor de biociden in die zin aan te passen.

#### Voor Tensio:

- verplichte vermelding op de aankoopfactuur en op het kastticket van volgende zin: «Dit product is een biocide, ingedeeld in het gesloten circuit»;
- verplichting om jaarlijks aangifte te doen van de hoeveelheid biociden die in de loop van het voorgaande jaar verkocht werd, en dit tegen uiterlijk 31 januari van het volgende jaar;

#### Voor U als professionele gebruiker:

- afschaffing van de verplichting om aangifte te doen van de gekochte en gebruikte hoeveelheden;
- verplichting om zijn statuut als geregistreerd gebruiker jaarlijks te bevestigen via het online registratiesysteem, en dit vóór de 31ste december van elk jaar;
- de verplichting om zich te registreren is van toepassing vanaf 31 december 2018.

Meer informatie is terug te vinden op de volgende website van de federale overheidsdienst Volksgezondheid, veiligheid van de voedselketen en leefmilieu : <u>https://www.health.belgium.be/nl/gesloten-circuit</u>

#### Welke biociden behoren tot het gesloten circuit ?

De biociden die ingedeeld zijn in het gesloten circuit mogen op de Europese markt niet worden verkocht aan het grote publiek. Al deze biociden houden een hoog gezondheidsrisico in: ze kunnen giftig, kankerverwekkend, mutageen, corrosief ... zijn, en het dragen van persoonlijke beschermingsmiddelen (PBM) is voor het gebruik deze producten vaak vereist. Men moet ook op de hoogte zijn van de regels inzake opslag, gebruik, verwijdering en van de maatregelen die moeten worden getroffen bij ongevallen of vergiftigingen, .... Daarom zijn deze biociden hoofdzakelijk voorbehouden voor professionelen. De lijst van toegelaten biociden of de toelatingsakte geeft aan of het product al dan niet ingedeeld is in het gesloten circuit.

De Europese BPR verordening 528/2012 (artikel 19) verbiedt het op de markt aanbieden en het gebruik door het groot publiek van biociden die een hoog gezondheidsrisico inhouden (giftig, kankerverwekkend, mutageen,... of corrosief).Het gesloten circuit is de concrete uitvoering op Belgisch niveau van deze bepaling en het registratiesysteem laat de overheid toe om ervoor te zorgen en er zeker van te zijn dat de biociden van het gesloten circuit niet vrij te koop zijn op de Belgische markt.

# Hoe registreer ik mij als gebruiker in het gesloten circuit?

### 1. Ik maak een persoonlijke account aan

| • |                                   | 1 |
|---|-----------------------------------|---|
| _ | Maak een persoonlijke account aan |   |

Klik op de afbeelding hierboven.

Kies in het volgende venster uw taal en vul uw naam, voornaam en e-mailadres in.

Klik op Registratie

Heeft u al een fytolicentie? Dan zult u een melding krijgen dat uw e-mailadres reeds in gebruik is. Ga in dat geval over tot stap 2.

# 2. <u>Ik registreer mijn bedrijf bij het gesloten circuit via mijn KBO-nummer</u> (= BTW-nummer)

De taal van de webapplicatie is automatisch afgestemd op de taal van uw browser. Om toegang te kunnen krijgen tot de gewenste taalversie, moet u zich ervan vergewissen dat de taalinstellingen van uw browser aangepast zijn.

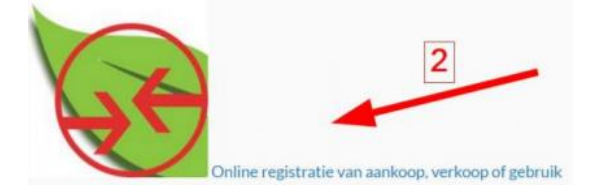

Klik op de afbeelding hierboven.

Voer uw e-mailadres uit stap 1 en uw wachtwoord in. Bent u uw wachtwoord vergeten? Klik dan op

Klik in het volgende scherm op

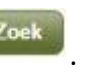

| Toegang                  | j aanvraag                                  |
|--------------------------|---------------------------------------------|
| Naam:<br>email:<br>Taal: | test2 test1<br>krclaes@hotmail.com<br>nl    |
| Bedrijf: *               | * Selecteer een bedrijf Zoek Toegang vragen |

Er verschijnt een venster dat er als volgt uitziet:

| Selecteer bedrijf                                     |             |       | ×    |  |  |
|-------------------------------------------------------|-------------|-------|------|--|--|
| Belgisch Buitenlands<br>KBOnummer *<br>Zoek Maak leeg |             |       |      |  |  |
|                                                       | Bedrijver   | ı     |      |  |  |
| Naam 🔺                                                | KBOnummer 💲 | Adres | Land |  |  |
| No records found.                                     |             |       |      |  |  |
|                                                       | 14 (4 )     |       |      |  |  |
| Ok Annuleren                                          |             |       |      |  |  |

Voer in dit venster uw KBO-nummer in (<u>enkel de laatste 9 cijfers</u>!) en klik op Zoek.

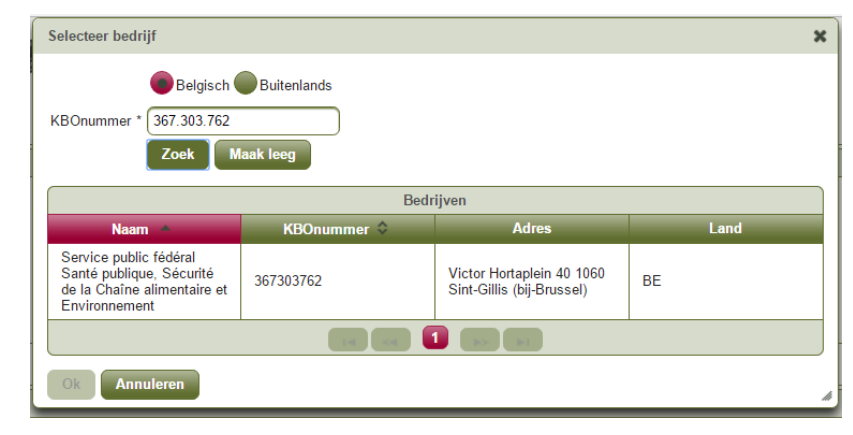

Uw bedrijf verschijnt vervolgens in de tabel onderaan:

Klik met de linkermuisknop op de naam van uw bedrijf. Dan kleurt de hele regel geel

en de knop **under** linksonder kleurt groen (wordt actief):

| Sel                 | ecteer bedrijf                                                                                     |                                     |                                                        | ×                  |             |
|---------------------|----------------------------------------------------------------------------------------------------|-------------------------------------|--------------------------------------------------------|--------------------|-------------|
| КВ                  | Belgisch<br>Onummer * 367.303.762<br>Zoek                                                          | Buitenlands                         |                                                        |                    | -           |
|                     |                                                                                                    | Bed                                 | rijven                                                 |                    |             |
|                     | Naam 🔺                                                                                             | KBOnummer 🗘                         | Adres                                                  | Land               |             |
| S<br>S<br>d<br>E    | Service public fédéral<br>Santé publique, Sécurité<br>le la Chaîne alimentaire et<br>Environnement | 367303762                           | Victor Hortaplein 40 1060<br>Sint-Gillis (bij-Brussel) | BE                 |             |
|                     |                                                                                                    | 14 (4                               | 1 🔛 🖬                                                  |                    |             |
| C                   | Ok Annuleren                                                                                       |                                     |                                                        |                    |             |
| Klik<br>Klik<br>goe | c op or . N<br>c ten slotte op<br>edkeuring:                                                       | Nu is uw bedrijf<br>Toegang vragen  | toegevoegd.<br>Om uw aanvr                             | aag naar ons te s  | sturen voor |
|                     | oegang aanvraag                                                                                    |                                     |                                                        |                    |             |
| e<br>T              | Naam: test2 test1<br>email: krclaes@ho<br>Taal: nl                                                 | otmail.com                          |                                                        |                    |             |
| E                   | Bedrijf: * Service pu                                                                              | iblic fédéral Santé publi<br>vragen | que, Sécurité de la                                    | Zoek BE0367.303.76 | 52          |

Wacht geduldig tot uw aanvraag is opgestuurd! Zolang u het wieltje met de boodschap "Loading" ziet, is uw aanvraag nog onderweg en mag u uw webbrowser NIET sluiten!

Wanneer wij uw aanvraag ontvangen, krijgt u de melding <u>PENDING</u> te zien:

| Reeds aangevra    | aagde toegang                                                                             |
|-------------------|-------------------------------------------------------------------------------------------|
| Toegang<br>status | Bedrijf                                                                                   |
| PENDING           | Service public fédéral Santé publique, Sécurité de la Chaîne alimentaire et Environnement |
|                   |                                                                                           |

Dit betekent dat uw registratie is gelukt.

Nu moet u even geduld oefenen. Een medewerker van de dienst Biociden moet uw aanvraag eerst goedkeuren alvorens u kunt doorgaan. Dit kan tot enkele weken duren; maak u ondertussen niet ongerust, IEDEREEN ontvangt een bevestiging van registratie per e-mail.

Wilt u een tweede bedrijf toevoegen aan uw naam? Herneem dan de

registratiestappen zoals hierboven beschreven. Klik dus eerst opnieuw op het scherm Toegang aanvraag.

### 3. Ik kies mijn rol als professioneel gebruiker van biociden

Heeft u een bevestigingsmail ontvangen? Dan kunt u de procedure vervolgen.

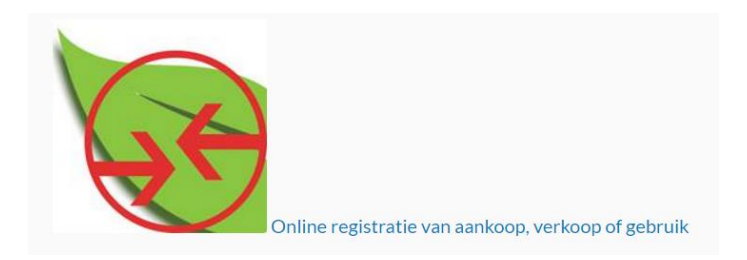

Klik op de afbeelding hierboven.

#### Voer uw e-mailadres en wachtwoord in.

[Indien het programma u in een volgend scherm vraagt om een organisatie te kiezen, duidt dan het bolletje aan vóór de naam van uw bedrijf en klik op Kies deze organisatie .]

| Se   | lect Organization |                                                                                           | V 2.0 : 20150904 1346 |
|------|-------------------|-------------------------------------------------------------------------------------------|-----------------------|
|      |                   | Welkom wilfried van halewyck (241048vanhalewyckwilfried)                                  |                       |
|      |                   |                                                                                           |                       |
|      |                   |                                                                                           |                       |
|      |                   | Gelleve de organisatie te kiezen voor dewelke u de applicatie(s) wiit gebruiken.          |                       |
|      |                   | Geneve de organisate te kiezen voor deweike u de appicatie(s) wiit gebruiken.             |                       |
| ]    | ſd                | Geneve de organisatie te kiezen voor deweike u de applicatie(s) wiit gebruiken.<br>Naam   |                       |
| 3262 | Id                | Geneve de organisatie te kiezen voor deweike u de applicatie(s) wiit gebruiken. Naam Naam |                       |

| enu 🕡           |                                                                               | Registration periods | Č.         |                |                |
|-----------------|-------------------------------------------------------------------------------|----------------------|------------|----------------|----------------|
| Product info    |                                                                               | Start date           | End date   | Complete until | Validale until |
| Transactions    | Quarter 1: You still have Ø day(s) to complete the volumes for this quarter   | 01/01/2016           | 31/03/2016 | 20/04/2016     | 15/05/2016     |
| Accessed        | Quarter 2 . You still have Ø day(s) to complete the volumes for this quarter  | 01/04/2016           | 30/06/2016 | 13/08/2016     | 15/09/2016     |
| ACCOUNT OF A    | Quarter 3 . You still have @ day(s) to complete the volumes for this quarter  | 01/07/2016           | 30092016   | 20/10/2016     | 15/11/2016     |
| ount management | Quarter 4 : You still have 60 day(s) to complete the volumes for this guarter | 01/10/2016           | 31/12/2016 | 20/01/2017     | 15/02/2017     |
| Access region   |                                                                               |                      |            |                |                |

#### Normaal komt u uiteindelijk terecht op het openingsscherm met de kwartalen:

Er verschijnt een venster dat er als volgt uitziet

| Bedrijf                     |                              |                                            |
|-----------------------------|------------------------------|--------------------------------------------|
| Applicatie-eigenaar         | BIOCIDE                      |                                            |
| Bedrijfsnaam *              | BIOCIDE 1                    | E-mail                                     |
| (BOnummer (voor Belgische b | edrijven)                    | Website                                    |
| aal•                        | Frans                        | Telefoon                                   |
| traat *                     | street                       | GSM                                        |
| luisnr.                     | 1                            | Fax                                        |
| US                          | 1                            | Contact e-mail                             |
| tad *                       | 1000                         | Civilian1 Handelaar Professionele gebruike |
| ostcode *                   | New-York                     | Bedrijfstypes Vergunninghouder             |
| and *                       | VERENIGDE STATEN VAN AMERIKA |                                            |

| Voer in het veld rechtsonder       | Intact e-mail                               | 🌙 het e-    |
|------------------------------------|---------------------------------------------|-------------|
| mailadres in van een contactpers   | soon (dat mag uzelf, uw vrouw of een alg    | emeen       |
| bedrijfsadres zijn). Dit adres geb | ruiken we enkel om u eventueel berichte     | n te sturen |
| in verband met het gesloten circ   | cuit (wijzigingen aan de wetgeving enz.). L | J moet hier |
| een adres invoeren.                |                                             |             |

Daaronder staan 4 groene hokjes. Vink met de linkermuisknop het hokje van de

Professionele gebruiker aan en klik daarna op Opslaan & Sluiten bovenaan. Nu is uw profiel in orde. Klik nu rechtsboven in het scherm op <sup>A</sup> Uitloggen</sup> en sluit uw webbrowser.

### 4. Ik kies uit de lijst de biociden die ik in mijn bedrijf gebruik

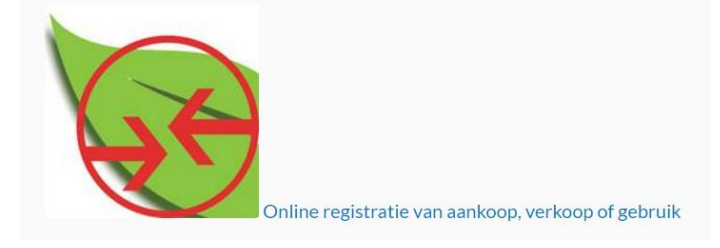

Klik op de afbeelding hierboven.

Voer uw e-mailadres en wachtwoord in. Kies eventueel opnieuw uw organisatie.

Klik nu in het openingsscherm met de kwartalen in het menu links op **Product info** en daarna op Biociden :

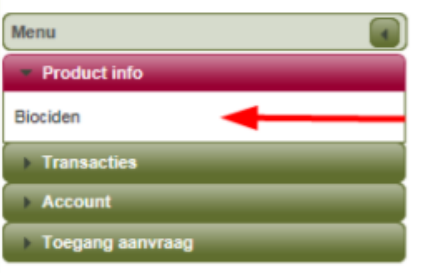

Er verschijnt een scherm dat er als volgt uitziet:

| Annuleren                 |                                    |               |                                                                                                    |
|---------------------------|------------------------------------|---------------|----------------------------------------------------------------------------------------------------|
| Van Parys, Dirk           |                                    |               |                                                                                                    |
| Filter op Mijn favorieten |                                    |               |                                                                                                    |
|                           |                                    |               |                                                                                                    |
|                           | (Records: 0 - 0 of 0, Pagina: 1/1) | . «. » » 15 Y | 📐 🔛 🧰 📥                                                                                                    |
| Productnaam A             |                                    |               | Toelatingsnr. 🗘                                                                                                    |
|                           |                                    |               | , in the second second s |
| No records found          |                                    |               |                                                                                                    |
| to records room.          |                                    |               |                                                                                                    |
|                           | (Records: 0 - 0 of 0, Pagina: 1/1) | e ee 🕞 🖬 15 🗸 |                                                                                                    |

#### Klik op het groene, neerwaarts gerichte pijltje naast het vakje

| Filter op Mijn f          | avorieten 💌 | en kies in het ve | rvolgmenu Alle producten           |                        |                 |
|---------------------------|-------------|-------------------|------------------------------------|------------------------|-----------------|
| Annuleren                 |             |                   |                                    |                        |                 |
| Van Parys, Dirk           |             |                   |                                    |                        |                 |
| Filter op Mijn favorieten |             |                   |                                    |                        |                 |
| Alle producten            |             |                   |                                    |                        |                 |
| Mijn toelatingen          |             |                   | (Records: 0 - 0 of 0, Pagina: 1/1) | H ( ) H 15 Y           |                 |
|                           |             | Productnaam 🔺     |                                    |                        | Toelatingsnr. 🗘 |
|                           |             |                   |                                    |                        |                 |
| No records found.         |             |                   |                                    |                        | 1 9 6 K K       |
|                           |             |                   | (Records: 0 - 0 of 0, Pagina: 1/1) | 14 (4) (b) (b) (15 (V) |                 |

Wacht even tot de lijst met alle biociden uit het gesloten circuit verschijnt.

Daarna zoekt u uw product(en) één voor één op in deze lijst. U kunt zoeken op "Productnaam" of op "Toelatingsnummer". Het toelatingsnummer bevindt zich op de verpakking van uw product(en) en ziet eruit als "1234B" (4 cijfers gevolgd de letter B).

Stel dat u zoekt op naam. U vult in het veld **Productnaam** een gedeelte van de naam van uw biocide in. Het programma volgt automatisch en uiteindelijk houdt u een kort lijstje over met producten die dat naamgedeelte bevatten, zoals in dit voorbeeld:

| -     |                                                           |                   |
|-------|-----------------------------------------------------------|-------------------|
| Van F | arys, Dirk                                                |                   |
| Filte | r op Alle producten                                       |                   |
|       |                                                           |                   |
|       | (Records: 1 - 4 )                                         | of 4, Pagina: 1/1 |
|       | Productnaam 🔺                                             |                   |
|       | Ultra                                                     |                   |
| Å     | Antifouling SeaQuantum Ultra Antifouling SeaQuantum Ultra | 13906B            |
| Z     | SeaQuantum Ultra S SeaQuantum Ultra S                     | 1916B             |
| ×     | ULTRA-FRESH BC100 ULTRA-FRESH BC100                       | NOTIF1000         |
| Ł     | Ultra Ultra                                               | 1316B             |
|       |                                                           |                   |

(Records: 1 - 4 of 4, Pagina: 1/1)

Om nu een biocide toe te voegen aan de lijst van producten die U gebruikt, klik, op de regel van het bewuste product ():

| Einddatum 🗘 | Toelatingshoud | Favoriet | Voeg<br>+ selectie<br>toe |
|-------------|----------------|----------|---------------------------|
| 14/12/2016  |                |          | + P                       |
| 31/12/2024  |                |          | ÷₽                        |
| 31/12/2024  |                |          | + P                       |
| 31/12/2024  |                |          | + 🔎                       |
|             |                |          |                           |

**Uw product is nu opgenomen in uw persoonlijke favorietenlijst.** Herhaal dit tot u alle producten die u gebruikt, heeft toegevoegd.

Ten slotte klikt u linksboven in het scherm op openingsscherm.

# Annuleren

om terug te keren naar het

### 5. Ik wil een gebruiker toevoegen

Wilt u een werknemer of een familielid toegang geven tot uw applicatie? Dan moeten ze eerst een persoonlijke account aanmaken op hun naam. Dit staat uitgelegd in puntje 1 (begin van deze handleiding).

Vervolgens geeft u deze personen toegang tot het systeem. Klik daarvoor in het openingsscherm op Toegang aanvraag en vervolgens op Admin Org applicatie in het menu links:

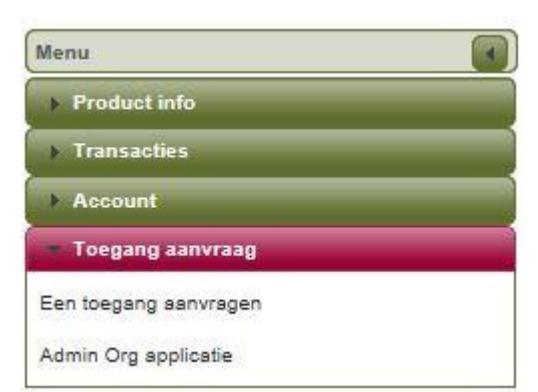

#### Er verschijnt een scherm dat er als volgt uitziet:

| Admin Organization | 1        |
|--------------------|----------|
|                    |          |
|                    |          |
|                    |          |
|                    |          |
| Naam               | Voornaam |
| 🔿 van parys        | dirk     |
|                    |          |

Gebruiker toevoegen Verwijderen Beheer toegangen

Klik linksonder op Gebruiker toevoegen en voer zijn/haar e-mailadres in het volgende scherm in:

| Admin Organization        |  |  |
|---------------------------|--|--|
|                           |  |  |
|                           |  |  |
|                           |  |  |
|                           |  |  |
|                           |  |  |
| E-mail                    |  |  |
|                           |  |  |
|                           |  |  |
| Gebruiker toevoegen Terug |  |  |
|                           |  |  |

Klik vervolgens linksonder op Gebruiker toevoegen. Daarmee is die persoon toegevoegd als gebruiker.

Heeft die persoon vooraf nog geen persoonlijke account aangemaakt, dan verschijnt de volgende foutmelding:

Er is geen gebruiker gelinkt aan dit e-mailadres.

Dit betekent dat die persoon eerst puntje 1 (begin van deze handleiding) nog moet doorlopen.

# 6. Ik krijg een foutmelding

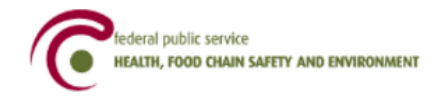

#### Oooops an error occurred !

30/11/2016 21:02:47.880 java.lang.NullPointerException null <u>Go to home page.</u>

Als dit scherm verschijnt, sluit dan uw browser af en klik op onderstaande afbeelding:

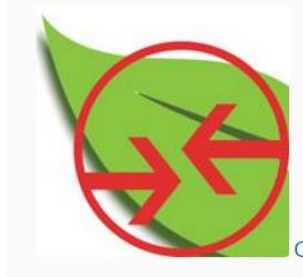

Online registratie van aankoop, verkoop of gebruik